Université de Guyane PROCEDURE D'INSCRIPTION ADMINISTRATIVE ETUDIANTS IFSI

#### Avant de commencer, récupère :

Ton attestation de la CVEC (Contribution Vie Etudiante et de Campus) https://cvec.etudiant.gouv.fr / « Mes services étudiants »

#### Si tu l'as ... Nous pouvons commencer...

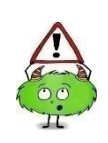

#### Clique sur le bouton : « Inscription »: pour les nouveaux étudiants IFSI

« Réinscription »: pour les étudiants possédant déjà un numéro étudiant

## 2. Ton identifiant est :

- IFSI 1<sup>ère</sup> année: ton numéro PARCOURSUP IFSI 2<sup>ème</sup> et 3<sup>ème</sup> année : ton numéro étudiant de l'UG IFSI Nouveau (non connu à l'UG) : ton numéro OPI/IFSI (qui te sera fournit ultérieurement)
- 3. Ton mode de passe est : ta date de naissance

## 4. Coche la case de ta formation : « GRADE DE LICENCE »

 Complète en ligne les données attendues pour ton inscription à l'université, saisis en ligne :

\_

Aide

- Ton nom, prénom, nationalité, date et lieu de naissance
- Ton numéro de paiement CVEC (Contribution Vie Etudiante et de Campus)

## Contribution à la Vie Étudiante (CVE) - CROUS

#### Numéro CVE transmis par le CROUS : \*

- Inscription(s) antérieure(s)
- Couverture sociale
- Profession des parents
- <u>ATTENTION</u>: Tu n'as rien à payer pour ton inscription universitaire !!! <u>Le paiement de tes droits d'inscription (170 €) aura été effectué au préalable, auprès</u> <u>du CHC.</u>

## Pour cela, choisir le profil suivant : Etud. IFSI en parallèle

| Profil :                  | 0                      |
|---------------------------|------------------------|
| Quel est votre profil ? * | Etu. IFSI en parallele |

- **7.** A la fin de l'inscription : N'oublie surtout pas de noter **ton numéro ETUDIANT** (n° à 8 chiffres commençant par 220xxxxx) qui s'affichera sur la dernière page.
- Clique sur le bouton « Récapitulatif d'inscription » et rentre ton numéro étudiant et ta date de naissance, pour accéder à ton dossier, télécharger ta fiche récapitulative d'inscription.

# Félicitations ! Tu es officiellement inscrit à l'Université de Guyane, mais tu n'as pas encore terminé !

**9.** Dépose tes pièces justificatives en ligne sur le site <u>http://sn.univ-guyane.fr/pjweb</u>. Pense à consulter le site régulièrement pour connaître l'état d'avancement de ton dossier.

Dès lors que ton dossier est complet, tu recevras ta carte d'étudiant à ton domicile

10. Pense également à initialiser ton mot de passe sur : http://chamot.univ-guyane.fr

Pour tout problème d'inscription : assistance.inscription@univ-guyane.fr